# <u>Additional Authorized Access / Third Party</u> <u>FERPA Release Overview</u>

### Additional Authorized Access (See Page 2 for step-by-step instructions)

UMKC students can grant others direct and <u>authorized online access to their student</u> <u>information</u>, including, but not limited to academic, financial aid, and student financial information.

By authorizing Additional Authorized Access to a member, a student acknowledges that the University is not responsible for any unauthorized disclosure of their information by that member.

### Third Party FERPA Release (See Page 5 for step-by-step instructions)

The Family Educational Rights and Privacy Act (Buckley Amendment) prohibits access to or release of educational records or personally identifiable information contained in such records (other than directory information) without the written consent of the student or as specified by other exceptions such as subpoenas and court orders. Please see these web sites for full explanation and regulatory exceptions:

http://www.umkc.edu/registrar/records/ferpa\_students.asp\_or http://www.umsystem.edu/ums/rules/collected\_rules/information/ch180/180.020\_student\_re cords

Students may not select subsections of academic records to be released. In other words, a student may not give a parent access to billing information, but not to grades. Generally, this release will cover all non-directory information; however, some information such as disciplinary actions may require additional permission from the student in a written format. Release of information is not required by law.

Also, <u>this release allows verbal access only</u>. Student's signature will be necessary for any written or printed documentation such as grades. All permissions granted will stay in effect until removed by the student.

## Allow for Additional Authorized Access

- 1. Navigate to the Additional Authorized Access screen.
  - a. Click on the Personal Information tile

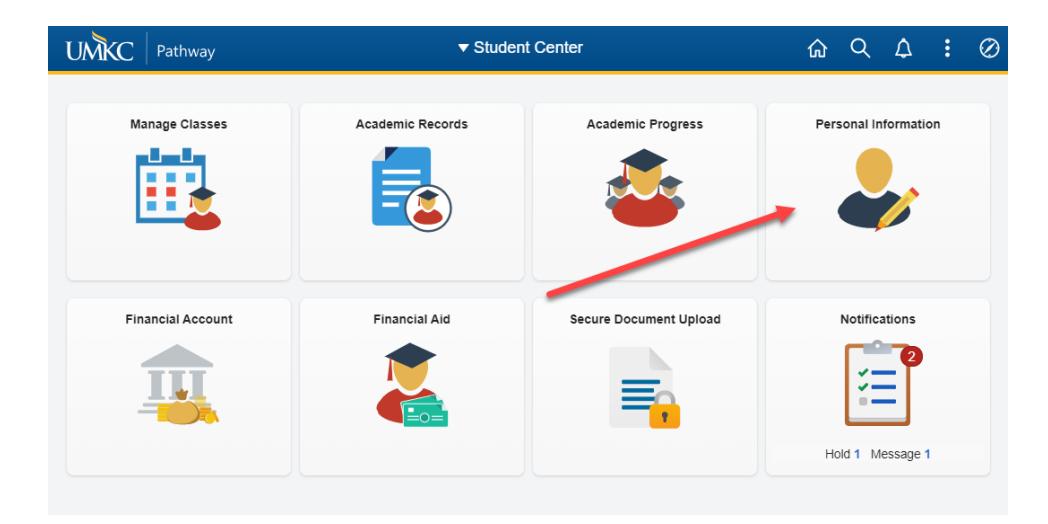

b. Click on the Information Privacy dropdown.

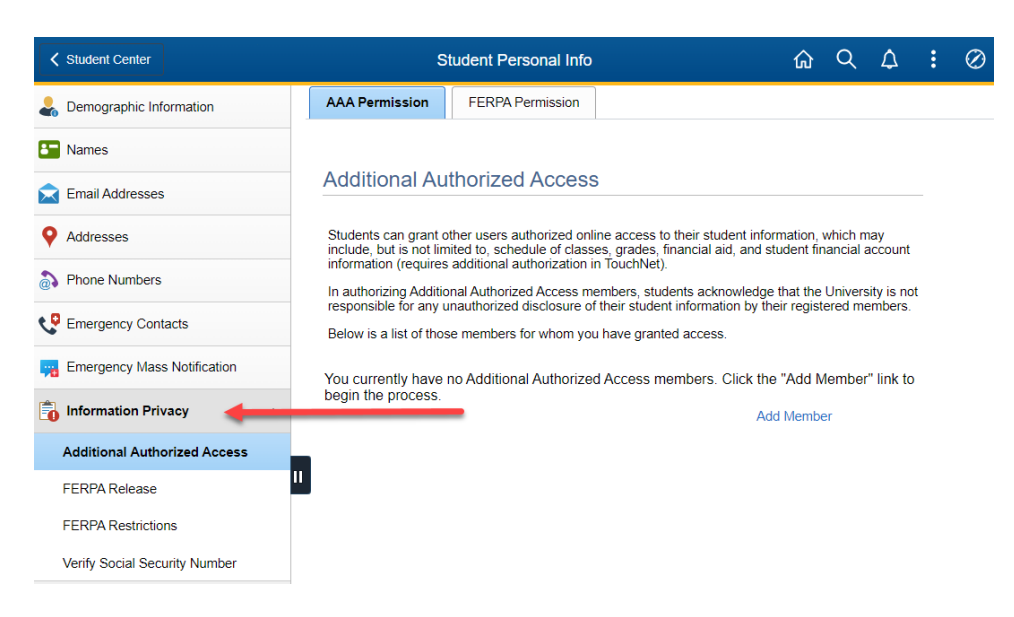

c. Click on Additional Authorized Access

| Student Center                | S                                               | tudent Personal Info                                      |                                                                       | ራ                    | Q                    | ۵              | : | $\oslash$ |
|-------------------------------|-------------------------------------------------|-----------------------------------------------------------|-----------------------------------------------------------------------|----------------------|----------------------|----------------|---|-----------|
| よ Demographic Information     | AAA Permission                                  | FERPA Permission                                          |                                                                       |                      |                      |                |   |           |
| E Names                       |                                                 |                                                           |                                                                       |                      |                      |                |   |           |
| Email Addresses               | Additional Au                                   | thorized Access                                           | \$                                                                    |                      |                      |                |   |           |
| • Addresses                   | Students can grant o<br>include, but is not lim | ther users authorized onli<br>hited to, schedule of class | ne access to their student infor<br>es, grades, financial aid, and st | mation,<br>udent fir | which m<br>nancial a | nay<br>account |   |           |
| Phone Numbers                 | Information (requires                           | additional authorization in<br>onal Authorized Access me  | n louchNet).<br>embers, students acknowledge                          | that the             | Univers              | sity is no     | t |           |
| CP Emergency Contacts         | Below is a list of those                        | se members for whom you                                   | a have granted access.                                                | ar regisi            | terea me             | empers.        |   |           |
| Emergency Mass Notification   | You currently have                              | no Additional Authorized                                  | d Access members. Click the                                           | Add N                | Nember               | " link to      |   |           |
| Information Privacy           | begin the process.                              |                                                           | Ado                                                                   | d Memb               | er                   |                |   |           |
| Additional Authorized Access  |                                                 |                                                           |                                                                       |                      |                      |                |   |           |
| FERPA Release                 |                                                 |                                                           |                                                                       |                      |                      |                |   |           |
| FERPA Restrictions            |                                                 |                                                           |                                                                       |                      |                      |                |   |           |
| Verify Social Security Number |                                                 |                                                           |                                                                       |                      |                      |                |   |           |

#### 2. Select Add Member

| Student Cer   | ıter              |   |                  | S                                     | tudent Personal Inf                                   | ō                                                            |                                   | Q                    | $\Diamond$     | : | $\oslash$ |
|---------------|-------------------|---|------------------|---------------------------------------|-------------------------------------------------------|--------------------------------------------------------------|-----------------------------------|----------------------|----------------|---|-----------|
| Demograph     | ic Information    |   |                  | Permission                            | FERPA Permission                                      |                                                              |                                   |                      |                |   |           |
| Names         |                   |   |                  |                                       |                                                       |                                                              |                                   |                      |                |   |           |
| 📩 Email Addre | esses             |   | Add              | itional Au                            | Ithorized Acces                                       | SS                                                           |                                   |                      |                |   |           |
| • Addresses   |                   |   | Stude            | nts can grant o<br>le, but is not lin | other users authorized o<br>nited to, schedule of cla | nline access to their studer<br>sses, grades, financial aid, | nt information,<br>and student fi | which m<br>nancial a | nay<br>account |   |           |
| Phone Num     | bers              |   | inform<br>In aut | hation (requires                      | s additional authorization                            | n in TouchNet).<br>members, students acknow                  | vledge that the                   | Univers              | sity is no     | t |           |
| CP Emergency  | Contacts          |   | Below            | is a list of tho                      | se members for whom y                                 | or their student information ou have granted access.         | i by their regis                  | tered me             | empers.        |   |           |
| Emergency     | Mass Notification |   | You ci           | urrently have                         | no Additional Authoriz                                | ed Access members. Cli                                       | ck the "Add I                     | Member               | " link to      |   |           |
| 💼 Informatio  | n Privacy         | ^ | begin            | the process.                          |                                                       |                                                              | Add Memb                          | er                   |                |   |           |
| Additional    | Authorized Access |   |                  |                                       |                                                       |                                                              |                                   |                      |                |   |           |
| FERPA Rele    | ase               |   |                  |                                       |                                                       |                                                              |                                   |                      |                |   |           |
| FERPA Res     | rictions          |   |                  |                                       |                                                       |                                                              |                                   |                      |                |   |           |
| Verify Socia  | Security Number   |   |                  |                                       |                                                       |                                                              |                                   |                      |                |   |           |

3. Fill out the name and e-mail address of the individual you are granting additional authorized access. Then, check the boxes corresponding with the information you would like this individual to have access to. After completing the access information, click save. To learn more about the options, click on "Explain These Options."

| Additional Authorized Access | 1 of 1 🗸              |
|------------------------------|-----------------------|
|                              | Delete                |
| Name                         |                       |
| E-Mail Address               |                       |
| Confirm E-Mail               |                       |
| Access Granted               |                       |
| Campus Finances              | Directory Information |
| Academic Information         | Financial Aid         |
| Explain These Options        |                       |
|                              |                       |
| Add Member                   |                       |
| Save                         |                       |

4. Once access is granted, an e-mail is sent to the address specified in the previous step. The individual receiving the access will choose the link in the e-mail to proceed.

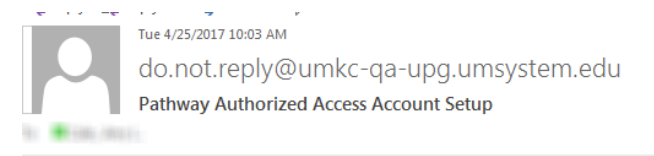

An account for Additional Authorized Access to UMKC student information has been created for you by

Please follow this link to finish the account setup and create a password: Additional Authorized Access Account Setup

After you have finished the account setup, you will be directed to Pathway where you can access your student's information. You can also access Pathway directly at the following link: Additional Authorized Access Log-In

Please note: For security purposes this link will expire if not used within 24 hours. If the link is expired, you will be directed to the sign-on page. Click the "Forgot Your Password?" link and use the password reset process to regenerate a new link.

Thank you and welcome to the UMKC community!

5. The individual is directed to set-up their account and password.

| MKC                                                                                                    | UM Additional Auth Access                                                                                                    |
|----------------------------------------------------------------------------------------------------|----------------------------------------------------------------------------------------------------|
| Authorized Access Password                                                                                                    | d Setup                                                                                                    |
| In order to complete the accoun<br>your password, UMKC and UM-                                                                                                    | it setup, please create a password for your account. In order to maximize the security of<br>-System request that you create a password that meets the following criteria: |
| Passwords Cannot:                                                                                                    |                                                                                                    |
| <ul> <li>contain spaces</li> <li>be based on a word in t</li> <li>be based on your e-ma</li> <li>contain any part of your</li> <li>contain any symbols ot</li> </ul> | the dictionary, or any other UM/campus related term<br>il address<br>rstudent's name or userid<br>her than those listed below                                              |
| Passwords Must:                                                                                                    |                                                                                                    |
| be 8 - 26 characters for<br>contain characters from<br>Uppercase lette<br>Lowercase lette<br>Numbers: (0 - 9<br>Symbols: (? . ,                                      | Ig.<br>1 3 of the 4 following character sets:<br>15: (A - Z)<br>(A - Z)<br>+ = \$ !)                                                                                       |
| Be creative! Create a password<br>symbol/numeric substitutions fo                                                                                                    | i or phrase that is meaningful to you, but no one would be able to guess. Use simple<br>r letters: "\$" for "S", "3" for "e" or "E", etc.                                  |
| Password:                                                                                                    |                                                                                                    |
| Confirm Password:                                                                                                    |                                                                                                    |
| Save Your                                                                                                    | Password                                                                                                    |

6. They will also be provided a link to the login page. Follow the specified links on the pages if the password is unknown.

| UMKC                    | UM Additional Auth Access                                   |
|-------------------------|-------------------------------------------------------------|
| Additional Authorized A | ccess Logon. Please enter your e-mail address and password. |
|                         |                                                             |
| E-Mail Address:         |                                                             |
| Password:               |                                                             |
|                         | Login Forgot Your Password?                                 |

7. The individual will then be directed to the additional authorized access portal where they will have access to the information granted by the student.

| UMIKC                             | UMA                                                                                                    |
|-----------------------------------|----------------------------------------------------------------------------------------------------|
| Authorized A                      | ccess Student Privacy Rights Helpful Links Manage My Account                                                                                             |
| Additional A                      | sign O Sign O                                                                                                    |
| Below is a sum<br>is the only one | mary of the access you have been granted by your student, and your student<br>who can add additional access. Select the links below to view the detailed |
| information for                   | each area.                                                                                                    |
|                                   |                                                                                                    |
|                                   |                                                                                                    |
|                                   | Campus Finances<br>Academic Information                                                                                                    |
|                                   | Campus Finances<br>Academic Information<br>Directory Information                                                                                         |
|                                   | Campus Finances<br>Academic Information<br>Directory Information<br>Financial Aid                                                                        |

## Granting a Third Party FERPA Release

#### 1. Navigate to the FERPA Permission screen.

a. Click on the Personal Information tile

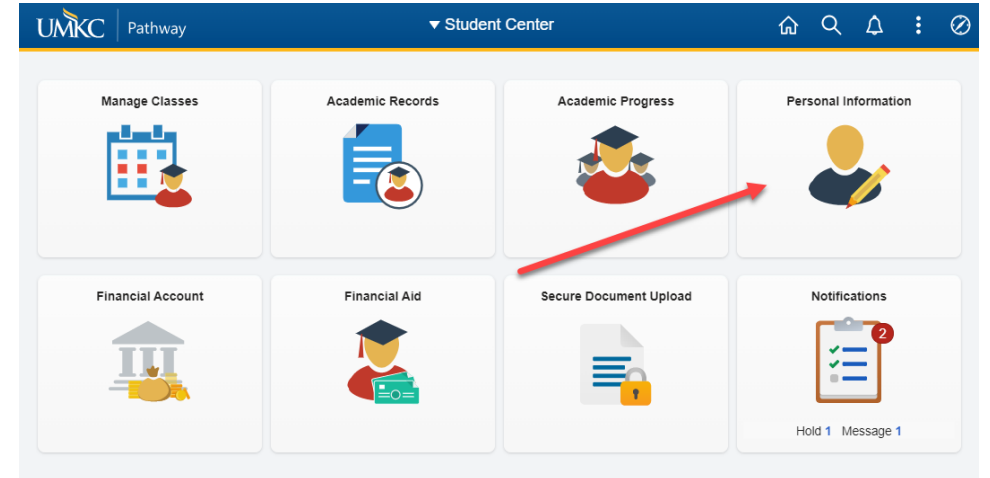

b. Click on the Information Privacy dropdown

| ✓ Student Center              | s                                                                                                    | tudent Personal Info                                         |                                                         | ώ                                 | Q                    | ۵             | : | $\oslash$ |
|-------------------------------|----------------------------------------------------------------------------------------------------|--------------------------------------------------------------|---------------------------------------------------------|-----------------------------------|----------------------|---------------|---|-----------|
| Demographic Information       | AAA Permission                                                                                                    | FERPA Permission                                             |                                                         |                                   |                      |               |   |           |
| E Names                       |                                                                                                    |                                                              |                                                         |                                   |                      |               |   |           |
| Email Addresses               | Additional Au                                                                                                    | thorized Access                                              |                                                         |                                   |                      |               |   |           |
| • Addresses                   | Students can grant o<br>include, but is not lim                                                                                                    | ther users authorized online<br>ited to, schedule of classes | e access to their studen<br>s, grades, financial aid, a | t information,<br>and student fir | which m<br>nancial a | ay<br>account |   |           |
| Phone Numbers                 | information (requires additional authorization in TouchNet).<br>In authorizing Additional Authorized Access members, students acknowledge that the University is not |                                                              |                                                         |                                   |                      |               |   |           |
| CP Emergency Contacts         | Below is a list of thos                                                                                                    | nauthorized disclosure of the members for whom you h         | neir student information<br>nave granted access.        | by their regist                   | erea me              | empers.       |   |           |
| Emergency Mass Notification   | You currently have no Additional Authorized Access members. Click the "Add Member" link to                                                                           |                                                              |                                                         |                                   |                      |               |   |           |
| 🛅 Information Privacy         | begin the process.                                                                                                    |                                                              |                                                         | Add Memb                          | er                   |               |   |           |
| Additional Authorized Access  |                                                                                                    |                                                              |                                                         |                                   |                      |               |   |           |
| FERPA Release                 |                                                                                                    |                                                              |                                                         |                                   |                      |               |   |           |
| FERPA Restrictions            |                                                                                                    |                                                              |                                                         |                                   |                      |               |   |           |
| Verify Social Security Number |                                                                                                    |                                                              |                                                         |                                   |                      |               |   |           |

c. Click on the FERPA Release link

| Student Center                       | :                                                                                                    | Student Personal Info                                                                                                    |                         | ଜ          | Q        | ¢       | :  | $\oslash$ |  |
|--------------------------------------|----------------------------------------------------------------------------------------------------|----------------------------------------------------------------------------------------------------|-------------------------|------------|----------|---------|----|-----------|--|
| よ Demographic Information            | AAA Permission                                                                                                    | FERPA Permission                                                                                                    |                         |            |          |         |    |           |  |
| E Names                              |                                                                                                    |                                                                                                    |                         |            |          |         |    |           |  |
| 🚖 Email Addresses                    | FERPA Pern                                                                                                    | FERPA Permission (Verbal Access)                                                                                                    |                         |            |          |         |    |           |  |
| • Addresses                          | The Family Educa                                                                                                    | ational Rights and Priv                                                                                                    | racy Act (Buckley Amend | ment) proh | ibits ac | cess to | or |           |  |
| Phone Numbers                        | release of, educati<br>(other than directo                                                                                                    | release of, educational records or personally identifiable information contained in such records<br>(other than directory information) without the written consent of the student or as specified by<br>other exceptions such as subpoenas and court orders. Please see these web sites for full<br>explanation and regulatory exceptions: <u>http://www.umkc.edu/registrar/records/ferpa_students.asp</u><br>or |                         |            |          |         |    |           |  |
| CP Emergency Contacts                | explanation and re                                                                                                    |                                                                                                    |                         |            |          |         |    |           |  |
| Figure 2 Emergency Mass Notification | http://www.umsystem.edu/ums/rules/collected_rules/information/ch180/180.020_student_records.<br>Students may not select subsections of academic records to be released. In other words, a                     |                                                                                                    |                         |            |          |         |    |           |  |
| 💼 Information Privacy 🔨              | student may not gi<br>release will cover                                                                                                    | student may not give a parent access to billing information, but not to grades. Generally, this<br>release will cover all nondirectory information, however, some information such as disciplinary<br>actions may convince additioned period and the student in a writing fermat. Palaces of                                                                                                    |                         |            |          |         |    |           |  |
| Additional Authorized Access         | information is not                                                                                                    | information is not required by law.                                                                                                    |                         |            |          |         |    |           |  |
| FERPA Release                        | II Also, this release allows verbal access only. Student's signature will be necessary for any written<br>or printee occumentation such as grades. All permissions granted will stay in effect until they are |                                                                                                    |                         |            |          |         |    |           |  |
| FERPA Restrictions                   | removed by the st                                                                                                    | udent.                                                                                                    |                         |            |          |         |    |           |  |
| Verify Social Security Number        | FERPA Permiss                                                                                                    | ion (Verbal Access)                                                                                                    | Q                       | 1 of 1 💉   | -        |         |    |           |  |
|                                      | Name<br>Phone<br>Relationship<br>Save                                                                                                    | ~                                                                                                    |                         |            | +        |         |    |           |  |

2. On the FERPA Permission page, fill out the name, phone number, and relationship for whoever you are granting third party permission. After completing the information for access, choose Save.

| FERPA Permission (Verbal Access) | Q    4 4 1 of 1 v  >  > |
|----------------------------------|-------------------------|
| Name<br>Phone<br>Relationship    | + -                     |
| Save                             |                         |

3. To remove third party permission from an individual click on the "minus" icon on the right side of the page and click save. To add another third party permission release, click on the "plus" sign.